## OREGON'S SENATOR JEFF MERKLEY

Senator Jeff Merkley's Remote Town Hall: Smartphone and Tablet Instructions

## To join the meeting:

<u>Click this link</u> on a smartphone or tablet to go to the login page. Please tap "join" to enter the town hall.

*NOTE:* You'll need to download the Webex app on your device.

- For iPhones and iPads, <u>click here to get the app from the Apple App Store</u>.
- For Android devices, <u>click here to get the app from the Google Play Store</u>.

## Here's what to expect during the meeting:

When you join on a smartphone or tablet, you'll see a placeholder image until Sen. Merkley starts the meeting. It will remind you how to get in the queue to ask a question.

*NOTE:* Once the meeting begins, you'll <u>automatically be muted and will</u> <u>not have video</u>. The senator's staff will also join without video; you'll see their initials on the screen under Sen. Merkley's video.

**To enter the queue to ask a question, you'll <u>type your name and city</u> <u>into the Q&A function</u>. Here's how:** 

1. At the bottom of your screen, you'll see three dots.

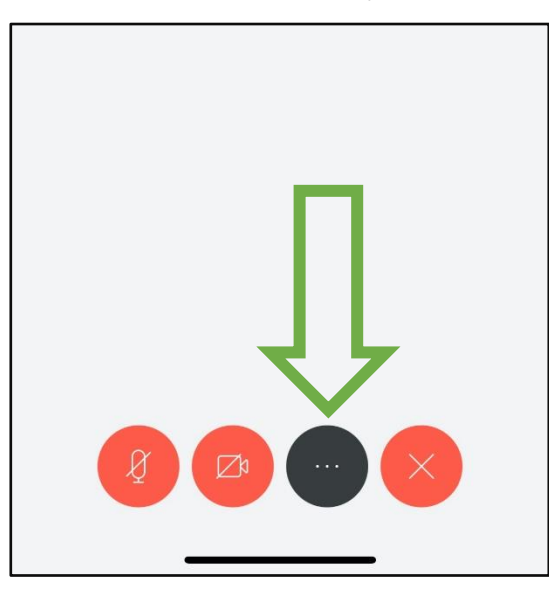

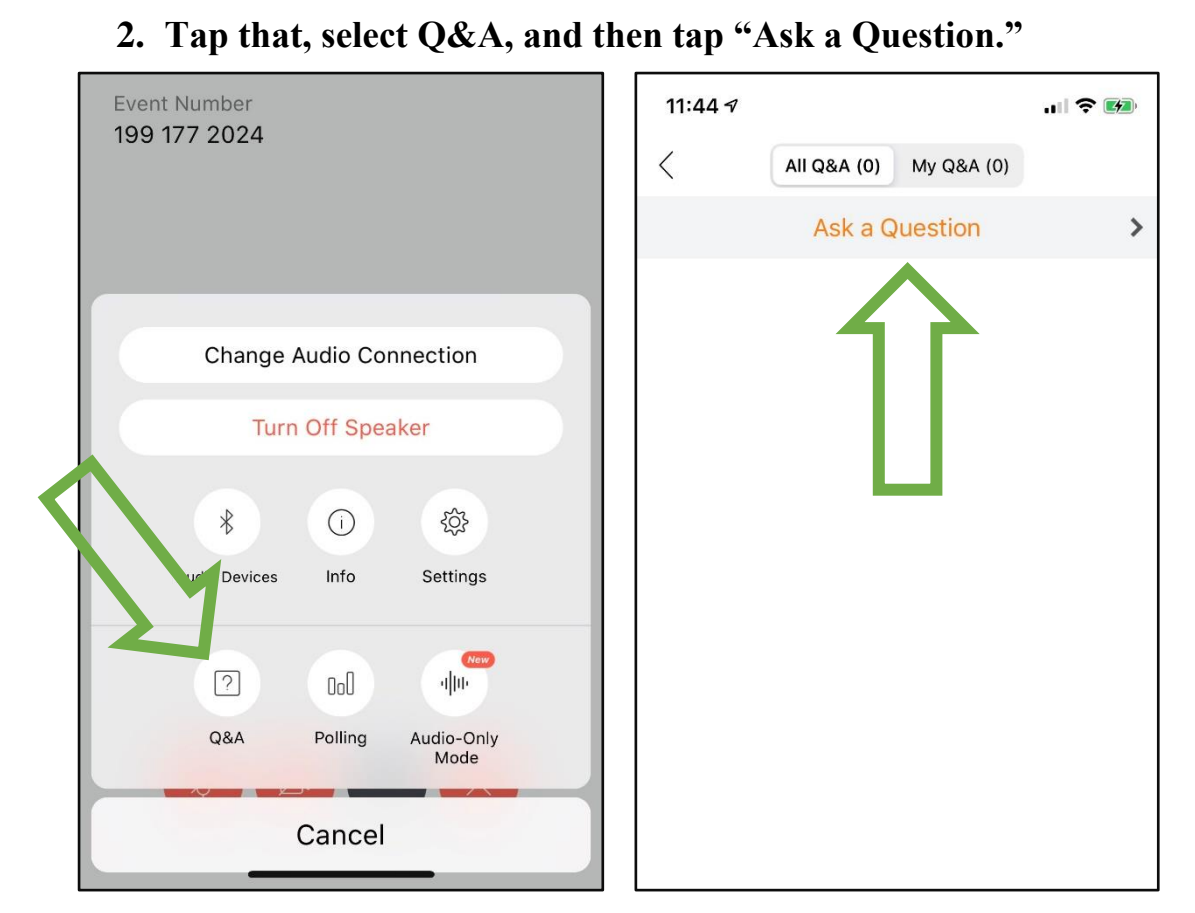

*NOTE:* The Q&A pop-up will cover Sen. Merkley's video. You can exit out of that screen to tune back in; staff will still catch your name/city to enter the queue.

3. **Type your name and city to enter the queue.** Make sure you're sending it to "All Panelists" so staff can see it. Tap "Send," and you're in the queue!

Sen. Merkley's staff will call on questioners on a first-come basis, and Sen. Merkley will answer as many questions as time allows. If you come up in the queue, staff will unmute you to ask your question.

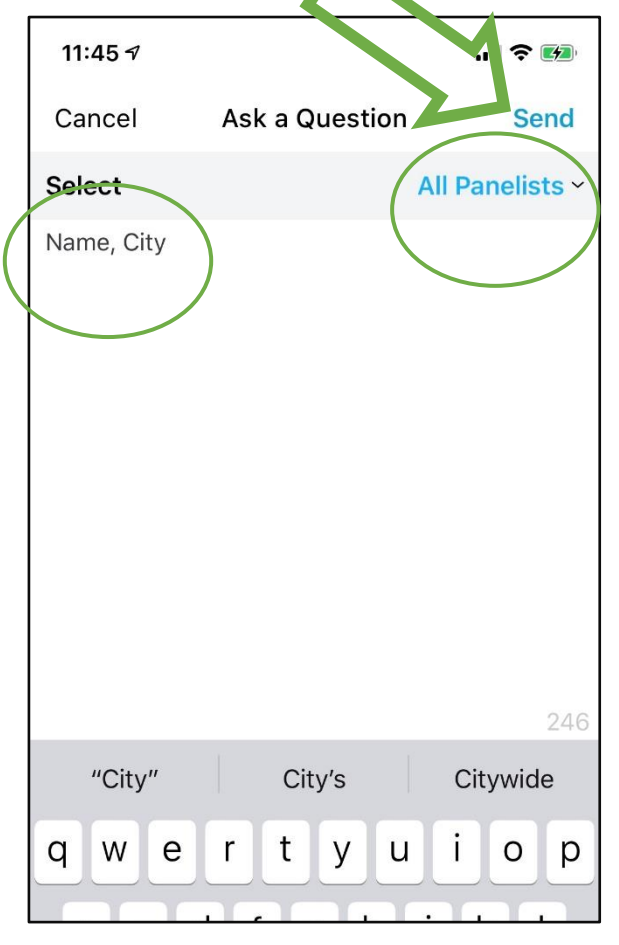